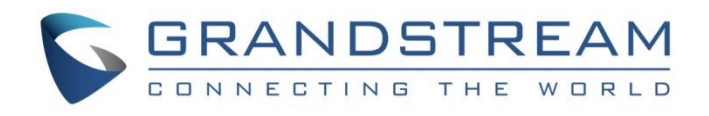

# Grandstream Networks, Inc.

Hot Desking Configuration Guide GRP26xx Carrier-Grade IP Phones

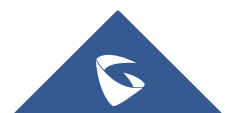

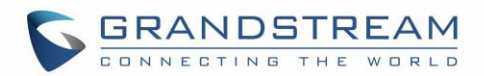

## **Table of Contents**

| SUPPORTED DEVICES                             | 4 |
|-----------------------------------------------|---|
| INTRODUCTION                                  | 5 |
| ENABLING HOT DESKING FEATURE ON GRP26XX       | 6 |
| Configuring Hot Desking Feature (Public Mode) | 6 |
| Agent Log in                                  | 7 |
| Agent Log Out                                 | 8 |

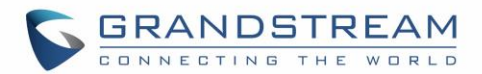

# Table of Figures

| Figure 1: Public Mode - Web GUI Configuration on GRP26xx      | 6 |
|---------------------------------------------------------------|---|
| Figure 2: General Settings - Web GUI Configuration on GRP26XX | 7 |
| Figure 3: Public Mode - Login page on GRP62XX                 | 8 |
| Figure 4: Public Mode - Log Out on GRP26XX                    | 8 |
| Figure 5: Public Mode - Log Out on GRP26XX                    | 9 |

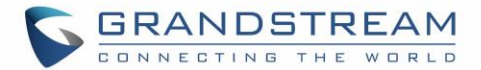

### **SUPPORTED DEVICES**

Following table shows Grandstream products supporting Hot Desking feature:

| Model                         | Supported | Feature label | Firmware  |
|-------------------------------|-----------|---------------|-----------|
| GRP2612/GRP2612W/<br>GRP2612P | Yes       | Public Mode   | 1.0.5.67+ |
| GRP2613                       | Yes       | Public Mode   | 1.0.5.67+ |
| GRP2614                       | Yes       | Public Mode   | 1.0.5.67+ |
| GRP2615                       | Yes       | Public Mode   | 1.0.5.67+ |
| GRP2616                       | Yes       | Public Mode   | 1.0.5.67+ |
| GRP2624                       | Yes       | Public Mode   | 1.0.5.67+ |
| GRP2634                       | Yes       | Public Mode   | 1.0.5.67+ |
| GRP2601                       | Yes       | Public Mode   | 1.0.3.18+ |
| GRP2602                       | Yes       | Public Mode   | 1.0.3.18+ |
| GRP2603                       | Yes       | Public Mode   | 1.0.3.18+ |
| GRP2604                       | Yes       | Public Mode   | 1.0.3.18+ |

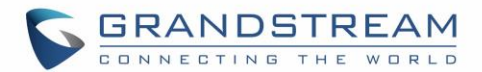

### **INTRODUCTION**

Hot Desking feature provides the ability to share the same desk phone by multiple users at different periods of time. Users can login to any Hot Desk-enabled phone (using same SIP server) by entering only extension ID and password, and start to make/receive calls or check messages using their own extension number.

Hot Desking feature can be used at shared/co-working offices, companies with fieldworkers, call centers where employees have flexible schedules, split shifts or work at multiple locations.

Using Hot Desking will help companies to use office space and equipment in more efficient way, minimize hardware phones cost, ensure employees accessibility and productivity from any Hot Desk-enabled phone and maintain the professionalism of a single office extension even in co-working or shared offices.

**Important:** Each extension that will be used with Hot Desking should have identical SIP User ID and SIP Authenticate ID on the server side. If your SIP server supports Hot Desking, make sure to enable it on the server before proceeding with below steps.

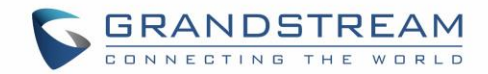

### **ENABLING HOT DESKING FEATURE ON GRP26xx**

#### **Configuring Hot Desking Feature (Public Mode)**

Please refer to below steps to configure Hot Desking/Public Mode feature:

- 1. Access phone's web GUI  $\rightarrow$  Accounts  $\rightarrow$  Account 1  $\rightarrow$  General Settings.
- 2. Enter SIP server address in SIP Server field.
- 3. Click Save button.
- 4. Navigate to **Settings**  $\rightarrow$  **General Settings**.
- 5. Set Enable Public mode to Enabled to enable the Hot Desking feature.
- 6. Press Save and Apply button.
- 7. Reboot the phone.

| Settings              |     | General Settings                     |                     |         |  |
|-----------------------|-----|--------------------------------------|---------------------|---------|--|
| General Settings      |     |                                      |                     |         |  |
| Broadsoft             | ÷   | Local RTP Port                       | 5004                |         |  |
| External Service      |     | Local DTD Part Parga                 | 200                 |         |  |
| Call Features         |     | Local KTP Port Range                 | 200                 |         |  |
| Multicast Paging      |     | Use Random Port                      | No  Yes             |         |  |
| Outbound Notification | -t- | Keep-Alive Interval                  | 20                  |         |  |
| Preterences           | 45  | Use NAT IP                           |                     |         |  |
| Programmable Keys     | ÷   |                                      |                     |         |  |
| VML Applications      |     | STUN server                          |                     |         |  |
| Voice Monitoring      |     | Delay Registration                   | 0                   |         |  |
| tore monitoring       |     | Test Password Strength               | No Ves              |         |  |
|                       |     | Public Mode                          |                     |         |  |
|                       |     |                                      |                     |         |  |
|                       |     | Enable Public Mode                   | Disabled  Enabled   |         |  |
|                       |     | Enable Fix For RTP Timestamp<br>Jump | ● No ○ Yes          |         |  |
|                       |     | Public Mode Username Prefix          |                     |         |  |
|                       |     | Public Mode Username Suffix          |                     |         |  |
|                       |     | Enbable Remote Synchronization       | Disabled Enabled    |         |  |
|                       |     | Server Type                          | ● TFTP ○ FTP ○ HTTP |         |  |
|                       |     | Server Path                          |                     |         |  |
|                       |     | FTP/HTTP User Name                   |                     |         |  |
|                       |     | FTP/HTTP Password                    |                     |         |  |
|                       |     | Outbound Notification                |                     |         |  |
|                       |     | Enable Outbound Notification         | Disabled I Enabled  |         |  |
|                       |     |                                      | Save Save and App   | y Reset |  |

Figure 1: Public Mode - Web GUI Configuration on GRP26xx

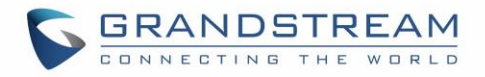

| Accounts                           |   | General Settings         |                       |
|------------------------------------|---|--------------------------|-----------------------|
| Account 1                          | - |                          |                       |
| General Settings                   |   | Account Active           | No  Ves               |
| Dialplan                           |   |                          |                       |
| Network Settings                   |   | Account Name             |                       |
| SIP Settings                       | ÷ | SIP Server               | 192.168.5.215         |
| Audio Settings                     |   | Secondary SIP Server     |                       |
| Call Settings<br>Intercom Settings |   | Outbound Proxy           |                       |
| Feature Codes                      |   | Backup Outbound Proxy    |                       |
| Account 2                          | ÷ | BLF Server               |                       |
| Account 3<br>Account Swap          | Ŷ | SIP User ID              |                       |
|                                    |   | Authenticate ID          |                       |
|                                    |   | Authenticate Password    |                       |
|                                    |   | Name                     |                       |
|                                    |   | Voice Mail Access Number |                       |
|                                    |   | Picture                  | Select                |
|                                    |   | Account Display          | 🖲 User Name 🔘 User ID |
|                                    |   |                          | Save and Apply Reset  |

Figure 2: General Settings - Web GUI Configuration on GRP26XX

### **Agent Log in**

When the phone boots up with Public Mode enabled or after agent logout, the phone will prompt users to provide username and password to start using the phone.

Please refer to below steps to login in Hot Desking/Public Mode:

1. Enter the **Username** of your SIP account.

Note: The username should be the SIP user ID as configured on the server.

2. Enter the **Password** of your SIP account.

Note: The login password should be the SIP user password as configured in the server.

3. Press **Login** softkey to connect your extension.

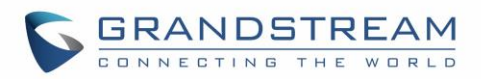

| • | ≁No Accoun | t        |       | 07:02 PM |
|---|------------|----------|-------|----------|
|   | Public     | c Mode I | Login |          |
|   | Username   |          | 1008  |          |
|   | Password   |          | ****  |          |
| в | ackSpace   | 1Bc      |       | Login    |

Figure 3: Public Mode - Login page on GRP62XX (GRP261x as example)

4. The phone contacts the SIP server using provided Username and Password to authenticate; once done, the account will be registered and can be used on this phone.

#### Notes:

- When entering the account information, press softkey **1Bc** to toggle input methods.
- To delete or modify an entry press **Backspace** softkey.

#### **Agent Log Out**

After using the phone, users can disconnect from the Hot Desking/Public Mode to allow other users to work with this shared desk phone.

Please refer to following steps to log out:

- 1. Access the **Phone LCD Menu** settings by pressing the main **Menu** button.
- 2. Navigate to **Log out** to disconnect from the Public Mode.

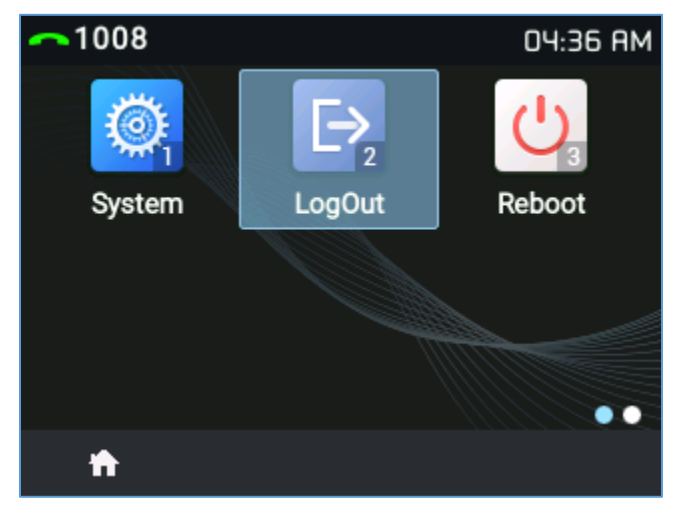

Figure 4: Public Mode - Log Out on GRP26XX (GRP261x as Note: You can also Log out by pressing the soft key LogOut in the idle screen.

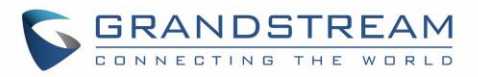

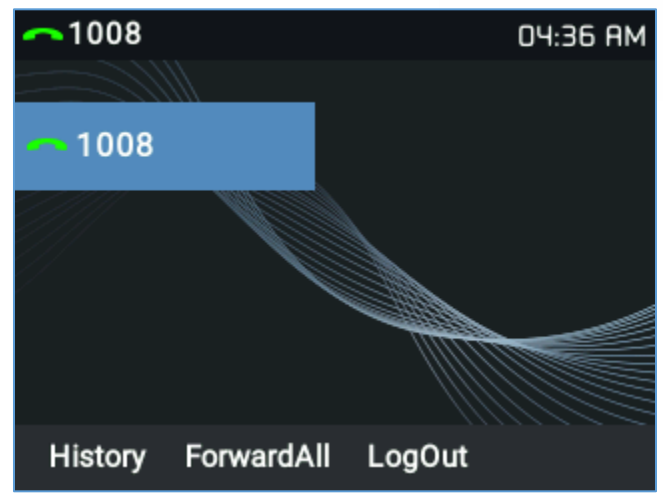

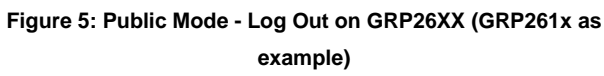